## cisco Webex

## שירות Webex – מדריך לאורח

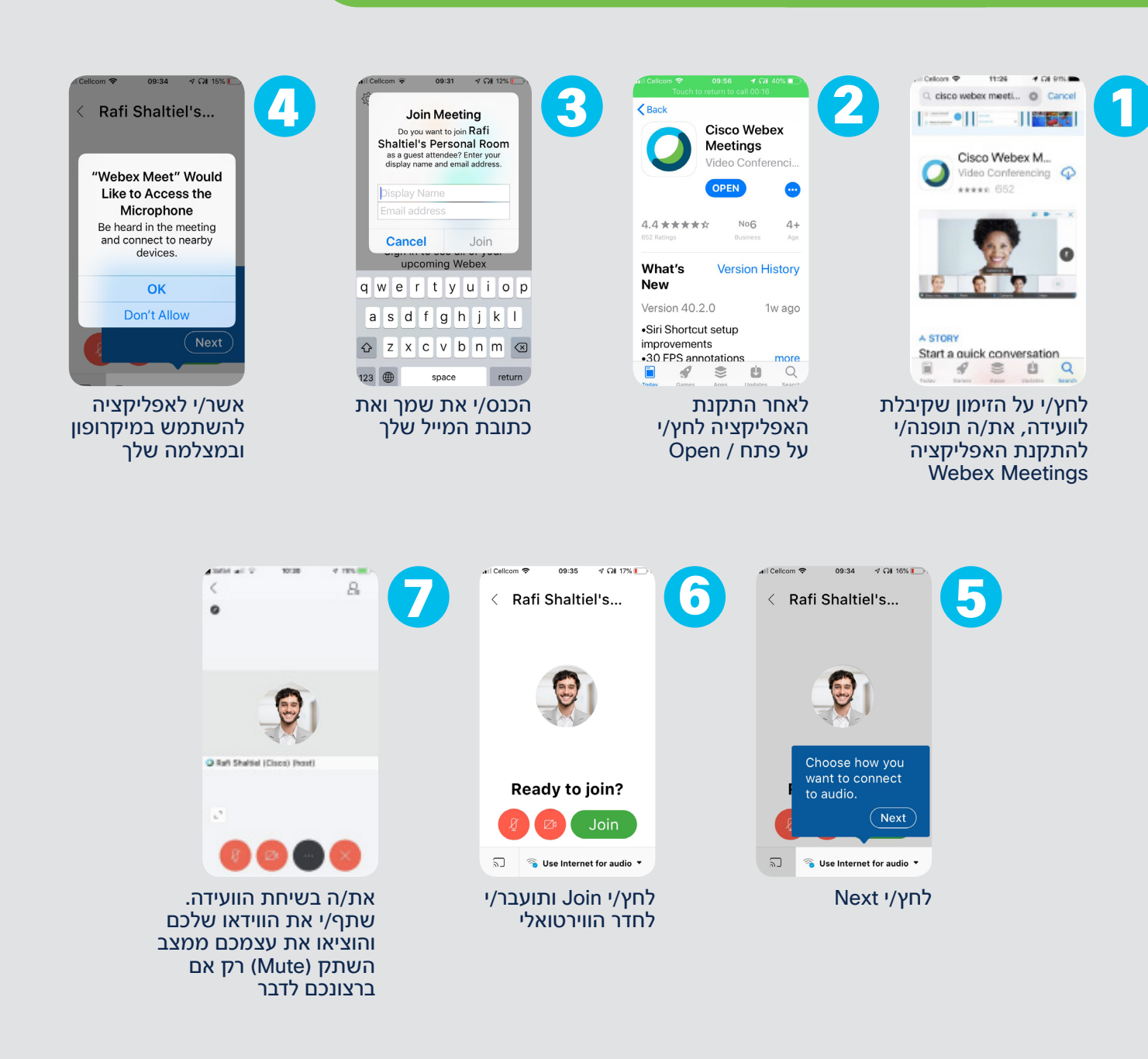

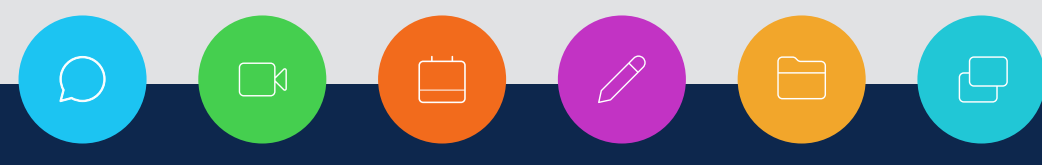